# 配置英特爾無線網絡卡以連線到支援管理幀保護 (MFP)的網路

### 目標

管理幀保護(MFP)是一種無線功能,可提高管理幀的安全性。其無線標準是IEEE 802.11w-2009或受保護管理幀(PMF),旨在為管理幀提供資料機密性並保護無線連線。此功能僅在接入 點和客戶端都啟用MFP的情況下才起作用。

某些無線客戶端與支援MFP的基礎設施裝置通訊存在某些限制。MFP向每個探測請求或 SSID信標新增一組長資訊元素。某些無線客戶端(如個人數位助理(PDA)、智慧手機、條形碼 掃描器等)記憶體和CPU有限,因此您無法處理這些請求或信標。因此,您完全看不到服務集 識別符號(SSID),或者由於SSID功能不匹配,您無法與這些基礎設施裝置關聯。此問題並非 特定於MFP。具有多個資訊元素(IE)的任何SSID也會出現這種情況。 在即時部署之前,始終 建議使用所有可用的客戶端型別在環境中測試啟用MFP的SSID。

本文提供如何在Windows作業系統上配置英特爾無線網絡卡以連線到支援MFP的接入點的說 明。

**附註:**您的無線客戶端或作業系統可能支援也可能不支援此功能。有關詳細資訊,請諮詢無線 裝置或作業系統製造商。在此場景中,使用的無線介面卡是Windows 7作業系統上版本為 17.13.0.9的英特爾®雙頻Wireless-N 7265。

# 適用裝置

- •WAP300系列—WAP361、WAP371
- •WAP500系列—WAP561、WAP571、WAP571E

### 軟體版本

- 1.2.1.3 WAP371、WAP561
- 1.0.0.17 WAP571、WAP571E
- 1.0.1.6 WAP361

#### 配置英特爾無線網絡卡以連線到支援MFP的網路

**重要事項**:繼續配置步驟之前,請確保您的無線網絡卡驅動程式和作業系統已更新。

步驟1.在基於Windows的無線電腦上,轉到**開始>控制面板>網路和網際網路>網路和共用中心 > 管理無線網路**。

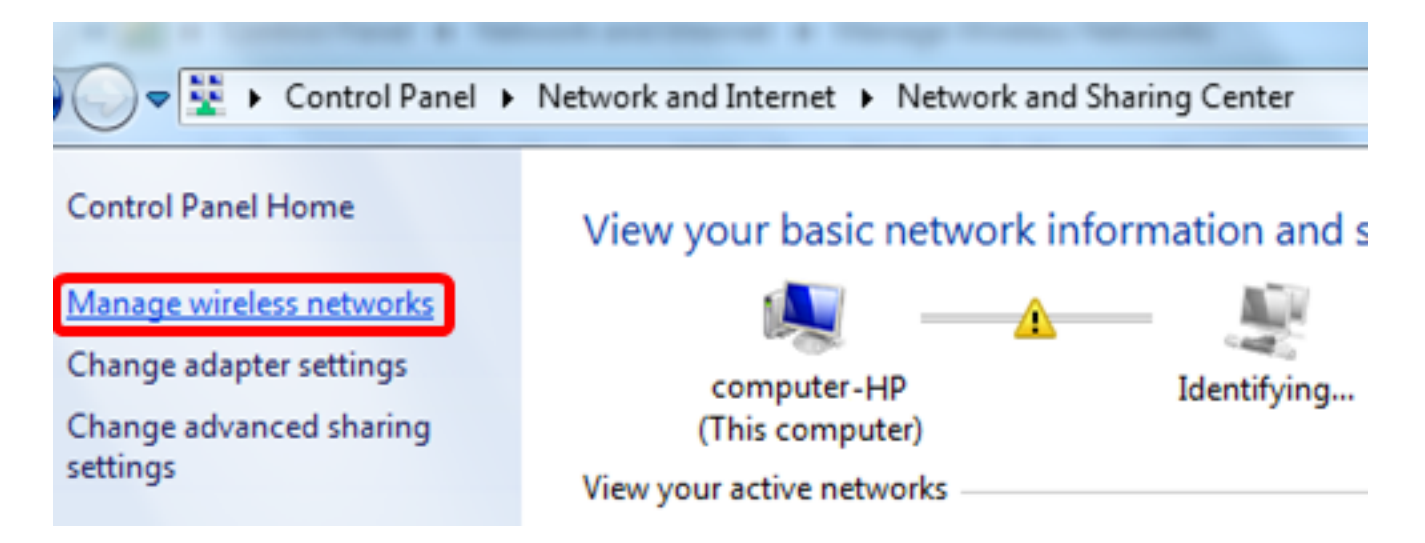

步驟2.在「Manage Wireless Networks(管理無線網路)」螢幕中,按一下Add。

| Control Panel                                           | Network and Internet  Manage V    | Vireless Networks |
|---------------------------------------------------------|-----------------------------------|-------------------|
| Manage wireless netwo<br>Windows tries to connect to th | orks that use (Wireless Netwo     | ork Connection)   |
| Add Adapter properties Prof                             | ile types Network and Sharing Cen | ter               |
| Networks you can view, modify, ar                       | nd reorder (2)                    |                   |
| My Home Network                                         | Security: WPA2-Personal           | Type: Any         |

步驟3.選擇**手動建立網路配置檔案**。

#### How do you want to add a network?

# Manually create a network profile This creates a new network profile or locates an existing network and saves a profile for the network on your computer. You need to know the network name (SSID) and security key (if applicable).

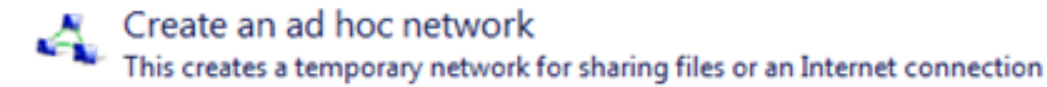

Cancel

#### 步驟4.在Network name欄位中輸入您的SSID。

Manually connect to a wireless network

#### Enter information for the wireless network you want to add

| Network name:                                                                                                    | WAP2.4ghz          |                 |  |  |
|----------------------------------------------------------------------------------------------------|--------------------|-----------------|--|--|
| Security type:                                                                                                    | [Choose an option] |                 |  |  |
| Encryption type:                                                                                                    |                    |                 |  |  |
| Security Key:                                                                                                    |                    | Hide characters |  |  |
| <ul> <li>Start this connection automatically</li> <li>Connect even if the network is not broadcasting<br/>Warning: If you select this option, your computer's privacy might be at risk.</li> </ul> |                    |                 |  |  |

| <u>ь</u> . |      |  |
|------------|------|--|
|            |      |  |
|            | 1000 |  |

Cancel

步驟5.從「安全型別」下拉選單中選擇安全型別。

附註:在本示例中,選擇了WPA2-Personal。

Manually connect to a wireless network

### Enter information for the wireless network you want to add

| Network name:     | WAP2.4ghz                                        |                 |
|-------------------|--------------------------------------------------|-----------------|
| Security type:    | [Choose an option]                               | -               |
| Encryption type:  | No authentication (Open)<br>WEP                  |                 |
| Security Key:     | WPA2-Personal<br>WPA-Personal<br>WPA2-Enterprise | Hide characters |
| Start this connec | WPA-Enterprise<br>tion at 802.1x                 |                 |
| Connect even if   | the network is not broadcasting                  |                 |

Warning: If you select this option, your computer's privacy might be at risk.

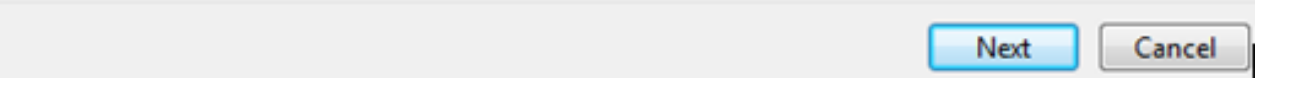

步驟6.(可選)從Encryption type下拉選單中選擇加密型別。預設值為AES。

步驟7.在Security Key欄位中輸入您的無線網路密碼。

# Enter information for the wireless network you want to add

| Security Key:    | •••••         |   | V Hide characters |
|------------------|---------------|---|-------------------|
| Encryption type: | AES           | • |                   |
| Security type:   | WPA2-Personal | • |                   |
| Network name:    | WAP2.4ghz     |   |                   |

Start this connection automatically

Connect even if the network is not broadcasting

Warning: If you select this option, your computer's privacy might be at risk.

| Next Cancel | Next |  |  |
|-------------|------|--|--|
|-------------|------|--|--|

步驟8.按一下Next。

步驟9.成功新增網路後,按一下Close。

## Successfully added WAP2.4ghz

Change connection settings Open the connection properties so that I can change the settings.

Close

步驟10.按一下右鍵建立的網路配置檔案,然後按一下Properties。

| 00           | - <b>1</b> 11      | Control Panel   | <ul> <li>Network and Intern</li> </ul>   | iet ► Manage  | Wireless Networks     |
|--------------|--------------------|-----------------|------------------------------------------|---------------|-----------------------|
| Man<br>Windo | age wi<br>ws tries | reless netwo    | orks that use (Winhese networks in the o | reless Netwo  | ork Connection)<br>v. |
| Add Re       | move               | Move down       | Adapter properties                       | Profile types | Network and Shari     |
| Networks     | you can            | view, modify, a | nd reorder (3)                           |               |                       |
|              | VAP2.4g            | hz              | Security: WPA2                           | -Personal     | Type: An              |
| 2            |                    |                 | Properties                               |               |                       |
|              | Лу Hom             | e Network       | Remove netwo                             | ork           | Type: An              |
|              |                    |                 | Rename                                   |               |                       |
|              | nwifi              |                 | Move down                                |               | Type: An              |

步驟11.點選Security頁籤。

| WAP2.4ghz Wireless Net | work Properties | X     |
|------------------------|-----------------|-------|
| Connection Security    |                 |       |
|                        |                 |       |
| Security type:         | WPA2-Personal 🔹 |       |
| Encryption type:       | AES 🔻           |       |
| Network security key   | •••••           |       |
| 9                      | Show characters |       |
|                        |                 |       |
|                        |                 |       |
|                        |                 |       |
|                        |                 |       |
|                        |                 |       |
|                        |                 |       |
| Auvanceu setungs       |                 |       |
|                        |                 |       |
|                        |                 |       |
|                        |                 |       |
|                        | OK              | ancel |

步驟12.從Security type下拉選單中選擇802.11w安全型別。

附註:在本示例中,選擇英特爾 — WPA2/PSK - 802.11w。

| WAP2.4ghz Wireless Net | work Properties                                      | ×      |
|------------------------|------------------------------------------------------|--------|
| Connection Security    |                                                      |        |
|                        |                                                      |        |
| Security type:         | WDA2 Personal                                        | - II   |
| Security type.         | No authentication (Open)                             |        |
| Encryption type:       | Shared<br>WPA2-Personal                              |        |
| Network security key   | WPA-Personal                                         |        |
| 9                      | WPA2-Enterprise                                      |        |
|                        | 802.1X<br>Intel - CCKM -Enterprise                   |        |
|                        | Intel - WPA2 - 902 11m<br>Intel - WPA2/PSK - 802.11w |        |
| •                      |                                                      | -      |
|                        |                                                      |        |
|                        |                                                      |        |
|                        |                                                      |        |
|                        |                                                      |        |
| Advanced settings      |                                                      |        |
|                        |                                                      |        |
|                        |                                                      |        |
|                        |                                                      |        |
|                        | ОК                                                   | Cancel |

步驟13。(可選)從Encryption type下拉選單中選擇加密型別。預設值為AES - CCMP。 步驟14.按一下**Configure**。

| WAP2.4ghz Wireless Ne | twork Properties           |
|-----------------------|----------------------------|
| Connection Security   |                            |
|                       |                            |
| Security type:        | Intel - WPA2/PSK - 802.11w |
| Encryption type:      | AES - CCMP                 |
|                       | Configure                  |
|                       |                            |
|                       |                            |
|                       |                            |
|                       |                            |
|                       |                            |
|                       |                            |
|                       |                            |
|                       |                            |
|                       |                            |
|                       |                            |
|                       | OK Cancel                  |

步驟15.出現「Security(安全)」視窗後,輸入無線網路密碼,然後按一下**OK**。

| VAP2.4ghz Wireless Net             | work Properties                          | 23       |
|------------------------------------|------------------------------------------|----------|
| Connection Security                |                                          |          |
| Security type:<br>Encryption type: | Intel - WPA2/PSK - 802.11w<br>AES - CCMP | •        |
|                                    | Configure.                               |          |
| Security                           |                                          | <b>_</b> |
| Please enter P                     | SK key:                                  |          |
| Show Key                           | OK Cance                                 |          |
|                                    |                                          |          |
|                                    |                                          |          |
|                                    | ОК                                       | Cancel   |

步驟16.按一下**OK**。

| WAP2.4ghz Wireless Net             | twork Properties                                 | ×     |
|------------------------------------|--------------------------------------------------|-------|
| Connection Security                |                                                  |       |
| Security type:<br>Encryption type: | Intel - WPA2/PSK - 802.11w  AES - CCMP Configure |       |
|                                    |                                                  |       |
|                                    |                                                  |       |
|                                    |                                                  |       |
|                                    |                                                  |       |
|                                    |                                                  |       |
|                                    | ОК Са                                            | incel |

步驟17.按一下電腦上的無線圖示。它應顯示您已連線到配置的SSID。

| Currently connected to:         | ÷3                        | -       |
|---------------------------------|---------------------------|---------|
| WAP2.4ghz<br>Internet access    |                           | ш       |
| Wireless Network Connec         | tion 🔺                    |         |
| WAP2.4ghz                       | Connected                 |         |
| belebc                          | lie.                      |         |
| linwifi                         | lie.                      |         |
| Genesis_5GHz                    | lie.                      |         |
| Genesis                         | lie.                      |         |
| Kent_Test5                      | lie.                      |         |
| EAnt_Test5                      | lie.                      |         |
| EASET                           |                           | Ŧ       |
| Open Network and Sharing Center |                           |         |
| ? • 🖻                           | all () 2:17 Pl<br>4/27/20 | M<br>16 |

現在,您應該已經配置了Intel無線網絡卡以連線到支援MFP的接入點。